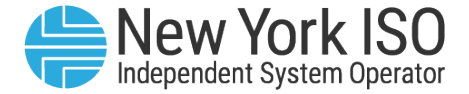

# Meter Inventory Database & Audit System - MIDAS

#### Michelle McLaughlin

METERING & SETTLEMENT ANALYST PROGRAM LEAD

#### **Metering Task Force**

September 12, 2023, WebEx

## Meter Inventory Database & Audit System (MIDAS)

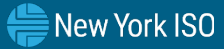

### Agenda

- System Introduction
- System Review
- User's Guide
- Next Steps
- Q&A

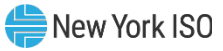

### Meter Inventory Database & Audit System

- NYISO will be implementing the Meter Inventory Database & Audit System for meter inventory information provided by MSEs and Member Systems.
- The new system will be accessible via the external NYISO website effective October/November 2023.
- This will allow for enhancements and improvements, including the following:
  - Better management of meter inventory data, including data retention and analysis.
  - Enhanced administration functions to support the collection and auditing of meter inventory data.
- The software application is designed to allow viewing, downloading, uploading and maintenance of Meter Inventory Information by Meter Authority qualified users.

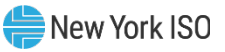

#### **User Features**

 Meter Authorities will have access to meter information for the current and prior year.

#### Functionality includes:

- Upload Annual Meter Inventory Documentation
- Download capability for Meter Authorities for all data elements associated with the meter inventory spreadsheet for Generator, Tie-line, and Demand Response resource meter information.

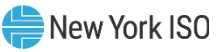

## MIDAS System Review

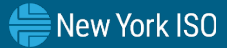

### **MIDAS System Review**

- Users will browse to the NYISO external home page and browse to Market Access Login
- Select the Meter Inventory Database & Audit System and login with a valid MIS user account and associated password
- The application login screen will look as shown:

\*A valid NAESB certificate associated with a MIS user account is required to access this system

| Rew York ISO           | Meter Inventory Database & Audit System              |             |
|------------------------|------------------------------------------------------|-------------|
|                        |                                                      |             |
|                        | Username                                             |             |
|                        |                                                      |             |
|                        |                                                      |             |
|                        |                                                      |             |
|                        |                                                      |             |
|                        |                                                      |             |
| Convright © 2023 New V | ork Independent System Operator, All Rights Reserved | MIDAS 0.0.2 |

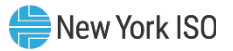

### **MIDAS System Review**

- Once the user is logged in, the homepage will populate with the functionality details shown:
  - Upload Documents
  - View Documents
  - Download Templates

| New York ISO       | МЕТ     | ER INVENTORY DATABASE & AUDIT SYSTE     | м -     |          | Logout      |
|--------------------|---------|-----------------------------------------|---------|----------|-------------|
| Meter              | Inven   | tory Database & Audit Syst              | em (    | (MIDAS)  |             |
|                    |         |                                         |         |          |             |
|                    | •       | Upload Documents                        | >       |          |             |
|                    |         |                                         |         |          |             |
|                    | •       | View Documents                          | >       |          |             |
|                    | +       | Download Templates                      | >       |          |             |
|                    | _       | Dominoua remplateo                      | -       |          |             |
|                    |         |                                         |         |          |             |
| Copyright © 2023 I | New Yor | k Independent System Operator. All Rigt | nts Res | erved. N | MIDAS 0.0.2 |

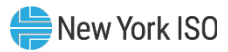

## **Upload/View Documents**

#### Member Systems

 Member Systems users will be able to upload and view Annual Gen/Tie Meter Inventory

| New York ISO Independent System Operator | METER INVENTORY DATABASE & AUDIT<br>SYSTEM   | Logout                |
|------------------------------------------|----------------------------------------------|-----------------------|
|                                          | Upload Documents                             |                       |
| Document Type                            | *<br>Tie Meter Inventory                     | •                     |
| Inventory Year*                          |                                              |                       |
| Cho                                      | Dose File: Choose File No file chosen        | •                     |
|                                          | SUBMIT                                       |                       |
| Copyright © 2023 New Yo                  | rk Independent System Operator. All Rights F | Reserved. MIDAS 0.0.2 |

#### MSE

 MSE users will be able to upload and view MSE Insurance Certificate and Annual MSE Meter Inventory

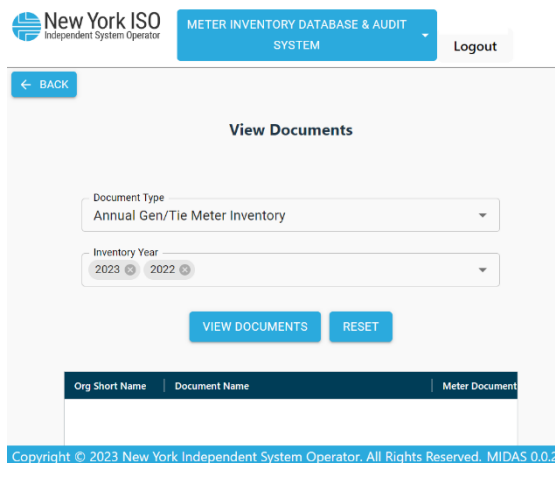

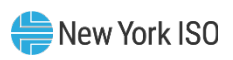

#### **Download Templates**

 Member Systems and MSE users can conveniently access and download the current templates and column definitions.

| New York           | ISO<br>perator | METER INVENTORY DATABASE & AUDIT<br>SYSTEM      | Logout             |
|--------------------|----------------|-------------------------------------------------|--------------------|
| ← ВАСК             |                |                                                 |                    |
|                    | <b>±</b>       | MSE Meter Inventory Template                    |                    |
|                    | <b>±</b>       | MSE Meter Inventory Column Definitions          |                    |
|                    | <b>±</b>       | Gen/Tie Meter Inventory Template                |                    |
|                    | <b>±</b>       | Gen/Tie Meter Inventory Column Definitions      |                    |
| Copyright © 2023 I | New Yo         | ork Independent System Operator, All Rights Res | erved. MIDAS 0.0.2 |

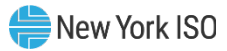

## **User's Guide**

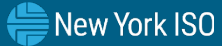

#### **User's Guide Review**

- Member Systems and MSE Users can utilize the MIDAS user's guide, which includes a walk through and details for the annual inventory submission process.
- Users can visit the <u>Market</u> <u>Access Login</u> page to access the following:
  - Link to log into MIDAS
  - Link to the User Guide

| MARKET ACCI                          | ESS LOGIN                                 | Contact C<br>stakeholde          | ustomer Support<br>r_services@nyiso.com         |
|--------------------------------------|-------------------------------------------|----------------------------------|-------------------------------------------------|
| Aarkets                              | Marketplace Bidding &<br>Scheduling       | TCC Automated Market             | Please Note<br>* A Valid NAESB or NYISO Digital |
| Real-Time Dashboard                  | t Marketskar karis (Hara )                | * User Login                     | Certificate is required for all                 |
| System Conditions                    | * Marketplace login (User & Admin)        | * TCC Upload/Download            | Market Access and Sandbox links                 |
| Energy Market & Operational Data 🗸   | * Marketplace Upload/Download             | TCC User Documents               |                                                 |
| Pricing Data<br>Power Grid Data      | Self-Service Account<br>Management (SSAM) | Decision Support System<br>(DSS) |                                                 |
| Load Data                            | Market Participant User Guide             | *User Login                      |                                                 |
| Reports & Info Postings by Date      | (MPUG)                                    | *Account Request                 |                                                 |
| Custom Reports<br>Ancillary Services | Joint Energy Scheduling<br>System (JESS)  | Outage Schedule (OMS)            |                                                 |
| Installed Capacity Market (ICAP) 🗸   | *JESS User Login                          | *User Login<br>User Login        |                                                 |
|                                      | eree eeer rogin                           |                                  |                                                 |

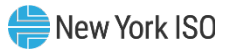

#### **Next Steps**

- The deployment is scheduled for October/November 2023.
- Michelle McLaughlin will be reaching out to Member Systems and MSE Users to retrieve MIS admin user details to ensure accounts and privileges are set up for MIDAS.

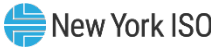

## **Questions?**

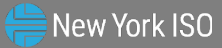